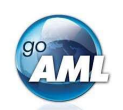

## Guide étape par étape de votre enregistrement goAML

Il s'agit d'un guide étape par étape expliquant comment enregistrer votre organisation pour le nouveau système auprès de MROS pour la transmission et le traitement de communications de soupçon. Pour l'enregistrement d'autres utilisateurs de votre organisation, veuillez-vous reporter aux pages 3 et 4 de ce guide. Veuillez noter que l'inscription est une activité unique.

## Étapes pour enregistrer votre organisation dans goAML

- Cliquez sur le lien suivant: <u>https://www.fedpol.admin.ch/fedpol/fr/home/kriminalitaet/geldwaescherei/meldung/registrierung.html</u> Cela vous mènera à la page d'inscription du site web de MROS.
- 2. Remplissez le formulaire « *Enregistrement initial de l'entité déclarante* » et cliquez sur le bouton « *Envoyer* ».

Assurez-vous de ces choses:

a) Entrez un numéro de téléphone portable valide, car c'est ici que les token codes SMS seront envoyés.

 b) Utilisez votre compte email (professionnel) personnel, car le compte de group de votre organisation sera utilisé à une étape ultérieure du processus d'enregistrement.

c) Vous pouvez utiliser le même numéro de téléphone portable pour plusieurs utilisateurs de votre organisation. Par exemple, vous pouvez utiliser un seul téléphone portable qui est gardé dans un endroit central de votre organisation et auquel tous vos utilisateurs ont accès.

.

. ..

~...

| Enregistrement initial de l'en                             | tité déclarante   | Enregistrement personne d'une entité déclarante déjà enregistré |
|------------------------------------------------------------|-------------------|-----------------------------------------------------------------|
| Pour la première étape de l'e<br>renseignements suivants : | nregistrement éle | ectronique d'une communication de soupçon, veuillez entrer les  |
| Prénom *                                                   |                   |                                                                 |
| Nom de famille *                                           |                   |                                                                 |
| E-mail *                                                   |                   |                                                                 |
| Numéro de portable *                                       |                   |                                                                 |
|                                                            | Format : +417900  | 000000                                                          |
| Type d'entité déclarante *                                 | Veuillez choisir  | •                                                               |
| Nom de l'entité déclarante<br>*                            |                   |                                                                 |
|                                                            | Envoyer S         | upprimer                                                        |

- Si vous avez entré des données valides dans tous les champs obligatoires de ce formulaire, un « Merci beaucoup! » sera affiché. Dans le cas contraire, vérifiez à nouveau le formulaire et remplissez les champs manquants ou corrigez vos données.
- 4. Après une inscription réussie, vous recevrez un e-mail avec votre nom d'utilisateur (login ID) et un mot de passe initial dans les trois jours ouvrables.

| 5. | Cliquez sur le lien suivant:<br><u>https://www.goaml.fedpol.admin.ch</u> et entrez<br>le nom d'utilisateur (login ID) et le mot de<br>passe que vous avez reçus dans l'e-mail. | Login ID<br>Mot de passe / PIN<br>Tokencode | (H09761                                                                                       |
|----|----------------------------------------------------------------------------------------------------|---------------------------------------------|-----------------------------------------------------------------------------------------------|
|    | Cliquez sur « <i>Connexion avec SMS</i> » pour recevoir un SMS avec un token code sur le téléphone portable précédemment enregistré.                                           | Nouveau mot de pas<br>Confirm               | Login avec mot de passe     Annonce par SMS     Login avec Mobile ID       Login avec SecurID |
| 6. | Modifiez votre mot de passe initial et cliquez sur le bouton « <i>Envoyer</i> ».                                                                                               |                                             | Envoyer                                                                                       |

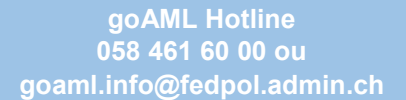

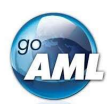

7. Entrez le token code dans le champ « **Code SMS** » et cliquez sur le bouton « **Envoyer** ».

|          | Veuillez ent | rer le code de sé | curité qui a été envoyé à vot | re téléphone mobile: |
|----------|--------------|-------------------|-------------------------------|----------------------|
| Code SMS | [            |                   |                               | )                    |
|          | Envoyer      | Interrompre       | Générer un nouveau SMS        | ]                    |
|          |              |                   |                               |                      |

 La page d'accueil de goAML va s'ouvrir dans votre navigateur Web. Cliquez sur le bouton « *Register* »

Enregistrer une entité déclarante

S'enregister en tant qu'utillisateur d'une entité déclarante

| Register                                       |  |
|------------------------------------------------|--|
| To register, please use the following buttons: |  |
|                                                |  |

9. Une nouvelle vue s'ouvre alors. Les intermédiaire financiers suisses sélectionnent la tuile en haut à gauche « *Entité déclarante* » :

| Entité déclarante                                             | Autorité de surveillance | Autorité suisse / CRF étrangère |
|---------------------------------------------------------------|--------------------------|---------------------------------|
| Enregistrer un utilisateur<br>Utilisateur (Entité déclarante) |                          |                                 |

10. Remplissez le formulaire avec les coordonnées de votre organisation. Tous les champs marqués en rouge sont obligatoires et ne peuvent être ignorés.

| 1. Entité déclarante                     | Entité déclarante                    |                                                     |                                                             |              |                      |                                 |
|------------------------------------------|--------------------------------------|-----------------------------------------------------|-------------------------------------------------------------|--------------|----------------------|---------------------------------|
| 2. Administrator                         | Type d'entité déclarante est requis! | Nom est rec                                         | uis!                                                        |              | Acronyme est requis! |                                 |
| 3. Annexes                               | E-mail de groupe est requis!         |                                                     | associat?                                                   |              | BIC                  |                                 |
| 4. Preview and Submit                    | Numéro d'identification              | Raison socia                                        | le inscrite au reg. du comm.                                |              | Forme juridique      |                                 |
| Cannot submit until the form is complete | Ville de constitution                | Canton de c                                         | anstitution                                                 |              | Pays de constitution | ×                               |
| Annuler                                  | Nom de la société holding            | Personne de                                         | contact                                                     |              | URL                  | ×                               |
|                                          | + Adresse(s)*                        | Adresse #1<br>pe est requis!                        | Adresse est requist     Adresse est requist    Pays  Suisse | Inactif (n.i | aj                   | Lieu est requist                |
|                                          | R                                    | emarques                                            |                                                             |              |                      | ،<br>ع                          |
|                                          | + Numéro(s) de téléphone* v          | Numéro de téléphone #1<br>pe de contact est requis! | Type de communication est requist                           | Indicatif i  | nternational         | Numéro de téléphone est requis! |

11. Sélectionnez maintenant le deuxième masque dont l'intitulé est Administrateur en haut à gauche de l'écran. En tant que première personne à s'inscrire dans votre organisation, vous assumez automatiquement le rôle d'administrateur goAML. Ce paramètre peut être modifié ultérieurement et/ou étendu à d'autres employés de votre organisation :

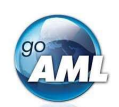

| 1. Autorité suisse / CRF étrangère       | Administrator             |                                            |                                |                         |                                |
|------------------------------------------|---------------------------|--------------------------------------------|--------------------------------|-------------------------|--------------------------------|
| 2 Administrator                          | Nom d'utilisateur         | Mot de passe                               | Confirmer le mot de par        | sse                     | Titre                          |
| L. Administrator                         | 2045670                   | *****                                      | 00000                          |                         |                                |
| 3. Annexes                               | Prénom est requis!        | Nom est requis!                            | * E-mail                       |                         | Sexe                           |
| A Preview and Submit                     |                           |                                            | urs.soltermann@fec             | lpol.admin.ch           |                                |
|                                          | Inactif (n.a.)            | Inactif (n.a.)                             | Inactif (n.a.)                 |                         | Profession                     |
| Cannot submit until the form is complete | dd.MM.yyyy                |                                            |                                | Ľ                       |                                |
|                                          | Inactif (n.a.)            | Inactif (n.a.)                             | Inactif (n.a.)                 |                         |                                |
|                                          |                           |                                            |                                |                         |                                |
| Annuler                                  | + Adresse(s)              | ✓ Adresse #1                               |                                |                         |                                |
|                                          |                           |                                            |                                |                         |                                |
|                                          |                           | Type est requis! Add                       | esse est requis!               | inactif (n.a.)          | Lieu est requis!               |
|                                          |                           | Ľ                                          |                                |                         |                                |
|                                          |                           | AIDA *0                                    |                                | Castas                  |                                |
|                                          |                           | S S                                        | ys<br>licco                    |                         |                                |
|                                          |                           | Remarques                                  |                                |                         |                                |
|                                          |                           | Remaiques                                  |                                |                         |                                |
|                                          |                           |                                            |                                |                         |                                |
|                                          |                           |                                            |                                |                         |                                |
|                                          | + Numéro(s) de téléphone* | <ul> <li>Numéro de téléphone #1</li> </ul> |                                |                         |                                |
|                                          |                           | Type de contact est requis! Typ            | e de communication est requis! | Indicatif international | Numéro de téléphone est requis |
|                                          |                           | Inactif (n.a.) Ren                         | arques                         |                         |                                |
|                                          |                           |                                            |                                |                         |                                |

Les champs « **Nom d'utilisateur** », « **E-mail** », « **Mot de passe** » et « **Confirmer le mot de passe** » contiennent déjà vos données du portail SSO et ne peuvent pas être modifiés.

12. Une fois que tous les champs obligatoires ont été remplis, une bande verte apparaît sur la gauche. Passez maintenant à la section 4 (**Preview and Submit**). Saisissez le code captcha et cliquez sur le bouton " *Submit New Organisation* " :

| 2. Adminis   | trator                      |
|--------------|-----------------------------|
| 3. Annexes   | 5                           |
| 4. Preview   | and Submit                  |
| 4            | 52542 2                     |
| Entrez le co | ode ci-dessus dans cette ca |
|              |                             |

13. Vous recevrez un autre email confirmant l'achèvement de votre inscription dans les trois jours ouvrables. Cet e-mail contient l'ID de votre organisation, dont vous avez besoin pour enregistrer des utilisateurs supplémentaires (ou si d'autres utilisateurs auront besoin de vous pour s'inscrire eux-mêmes).

Vous pouvez désormais vous connecter à goAML et enregistrer, sauvegarder et soumettre vos communications de soupçon.

## Étapes pour enregistrer un utilisateur supplémentaire de votre organisation

Les étapes pour ajouter des utilisateurs supplémentaires sont très similaires à celles décrites précédemment. Par conséquent, nous serons bref et nous nous concentrerons sur les différences – indiquées en *bleu clair*.

- 1. Cliquez sur https://www.fedpol.admin.ch/fedpol/fr/home/kriminalitaet/geldwaescherei/meldung/registrierung.html
- Remplissez le formulaire « Enregistrer une personne d'une entité déclarante déjà enregistrée » et entrez l'ID de votre organisation que votre administrateur a reçu à l'étape 9 ci-dessus. Cliquez ensuite sur le bouton « Envoyer ».

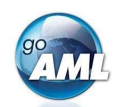

- 3. Après une inscription réussie, vous recevrez un e-mail avec votre nom d'utilisateur et votre mot de passe initial.
- Cliquez sur <u>www.goaml.fedpol.admin.ch</u>, entrez votre nom d'utilisateur et votre mot de passe, puis cliquez sur « *Connexion avec SMS* ». -> Attention : ne pas cliquer sur la touche ENTER !
- 5. Modifiez votre mot de passe initial et cliquez sur « *Envoyer* », puis entrez le token code dans le champ « *Code SMS* » et cliquez sur le bouton « *Envoyer* ».
- 6. La page d'accueil de goAML va maintenant s'ouvrir. Cliquez sur le bouton « Register ».
- 7. Sélectionnez la tuile « Utilisateur (Entité déclarante) »

Enregistrer une entité déclarante

| Entité déclarante                                                                                                    | Autorité de surveillance | Autorité suisse / CRF étrangère |
|----------------------------------------------------------------------------------------------------|--------------------------|---------------------------------|
| Enregistrer un utilisateur<br>Utilisateur (Entité déclarante)<br>E<br>S'enregister en tant qu'utilisateur d'une entité déclarante | 4                        | •                               |

8. Remplissez le formulaire avec les coordonnées de la nouvelle personne, passez à la section 3 (Preview and Submit). Saisissez le code captcha et cliquez sur le bouton « Submit new User » tant que la bande au bord gauche de l'image est complètement verte :

| 3. Pre                                                                                                    | view and Submit                      |
|----------------------------------------------------------------------------------------------------|--------------------------------------|
|                                                                                                    | 170011                               |
| 144 - 144 - | 1221 mg                              |
| Entre                                                                                                    | z le code ci-dessus dans cette case. |

- Après approbation (par l'administrateur de l'entité déclarante en cliquant sous l'onglet Administration -> Gestion demande utilisateurs sur le bouton « *Finaliser* »), la nouvelle personne recevra un autre email confirmant l'achèvement de son inscription.
- 10. Le nouvel utilisateur est maintenant prêt à se connecter à goAML via le bouton « *Login* » sur <u>https:///www.goaml.fedpol.admin.ch</u>